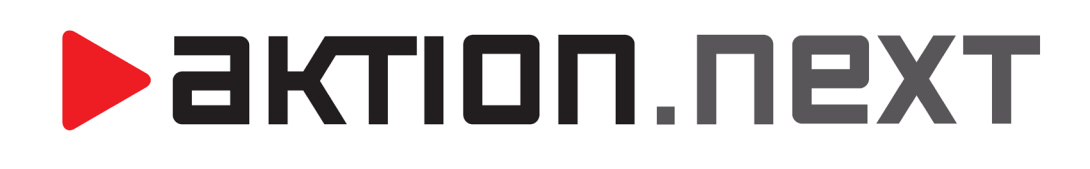

**Aktion Connector** 

NÁVOD

www.aktion.cz

# POPIS

Jednoduchá aplikace pro základní přiřazení IP adresy hardwaru Aktion

## Novinky ve verzi 4.2.8

- Oprava zadání prázdné výchozí brány nebo 0.0.0.0

### Novinky ve verzi 4.2.7

- Hromadné síťové nastavení HW dle .csv souboru
- Upgrade FW xPICO v.79 (v novém fw je možné zakázat telnet nebo UDP port 30718)

## Novinky ve verzi 4.1.5

- Oprava vyhledávání zařízení eBox

## Novinky ve verzi 4.1.4

- Oprava nastavení síťových parametrů zařízení eBox
- Další drobné opravy

## Novinky ve verzi 4.0

- Podpora nastavení zařízení ELO
- Možnost nastavení IP adresy snímačů v jiném rozsahu, pokud jsou v síti viditelné
- Možnost nastavení IP adresy eBoxu v jiném rozsahu, pokud je v síti viditelný

**Pozn**.: Pro spuštění aplikace Aktion Connector je vyžadován .NET Framework 4.0! Bývá součástí pravidelných aktualizací MS Windows, popř. je ke stažení samostatně na stránkách společnosti Microsoft.

#### Seznam podporovaného hardware:

- kontroléry: KSC/E, KMC/E
- terminály: TSC/E, TSC-3xx, TSC-5xx
- eSeries: eBox, eXpander, eXpander 2, eReader, eSmartReader, eXtender
- pokladní terminál ELO

#### Charakteristika:

- umožňuje vyhledání všech zařízení Aktion v datové síti
- umožňuje základní přiřazení IP adresy pomocí MAC adresy zařízení (IP adresy zařízení z DHCP)
- nevyžaduje znalosti ARP ani příkazů TELNET v prostředí MS DOS
- uživatelsky přívětivá aplikace
- u verze Microsoft Windows Vista a vyšší nabídne volnou IP adresu, u Windows XP je nutné ji znát

## Získání/stažení SW:

- aplikace je umístěna ve složce Program Files (x86)\Aktion.NEXT nebo Program Files\Aktion.NEXT
- případně na stránkách technické podpory eCare v menu Podpora Software a ovladače Instalace a podpůrné programy (pro EFG, distributory, dealery a zákazníky)

# Postup konfigurace IP adresy:

- 1. Spustte aplikaci Aktion Connector.
- Klikněte na tlačítko Spustit. V případě potíží použijte tlačítko Uložit a soubor spusťte z pevného disku jako lokální administrátor.
- **3.** Vyberte **Síťové rozhraní**. Pokud si nejste jisti, které zvolit, je možné postupně procházet všechna síťová rozhraní. Zpravidla bývá na počítači jedno.

| AktionConnec     | _                          |       | $\times$ |        |  |  |  |  |  |  |
|------------------|----------------------------|-------|----------|--------|--|--|--|--|--|--|
| Hledané zařízení |                            |       |          |        |  |  |  |  |  |  |
| Síťové rozhraní  | 192.168.100.156 - Ethernet |       |          | -      |  |  |  |  |  |  |
| MAC adresa       |                            |       |          |        |  |  |  |  |  |  |
| C IP adresa      |                            |       |          |        |  |  |  |  |  |  |
| 4.2.7.0 Hroma    | dné Vyhledat HW            | Další |          | Zavřít |  |  |  |  |  |  |

- 4. Zadejte MAC adresu zařízení, které potřebujete konfigurovat, ve formátu:
  - a) xx:xx:xx:xx:xx:xx
  - b) xx-xx-xx-xx-xx
  - c) xxxxxxxxxx

Pozn.: MAC adresa je uvedena na boxu zařízení ve spodní části na štítku a také je nalepena uvnitř zařízení po odmontování krytu. Je tedy vhodné si MAC adresu poznamenat před vlastní montáží zařízení.

5. Nebo stiskněte tlačítko Vyhledat HW, Aktion Connector prohledá dostupné rozsahy sítí a nabídne seznam nalezených zařízení Aktion a ELO.

| MAC adresa        | IP adresa       | Тур     | Firmware | Síťové rozhraní |
|-------------------|-----------------|---------|----------|-----------------|
| 00-80-A3-DC-7D-5D | 192.168.100.209 | eSeries | 7.8      | Ethernet        |
| 00-80-A3-A4-30-36 | 192.168.100.208 | eSeries | 7.9      | Ethernet        |
| 00-80-A3-B9-7C-68 | 192.168.120.25  | eSeries | 7.9      | Ethernet        |
| 0-80-A3-DC-8C-B2  | 192.168.120.14  | eSeries | 7.9      | Ethernet        |
| 00-80-A3-A4-2B-2D | 192.168.120.23  | eSeries | 7.9      | Ethernet        |
| 00-80-A3-DD-85-23 | 192.168.120.31  | eSeries | 7.9      | Ethernet        |
| 00-80-A3-A4-7A-3C | 192.168.120.13  | eSeries | 7.9      | Ethernet        |
| 00-80-A3-A4-7B-D4 | 192.168.120.22  | eSeries | 7.9      | Ethernet        |
| 00-80-A3-CE-6E-DA | 192.168.120.24  | eSeries | 7.9      | Ethernet        |
| 00-80-A3-D3-7A-07 | 192.168.120.12  | eSeries | 7.9      | Ethernet        |
| 0-80-A3-DC-8C-A0  | 192.168.120.20  | eSeries | 7.9      | Ethernet        |
| 00-80-A3-A4-48-7C | 192.168.120.10  | eSeries | 7.9      | Ethernet        |
| 00-80-A3-DC-8C-B0 | 192.168.120.26  | eSeries | 7.9      | Ethernet        |
| 00-80-A3-93-50-EF | 192.168.120.11  | eSeries | 7.9      | Ethernet        |
| 00-80-A3-A4-59-17 | 192.168.120.30  | eSeries | 7.9      | Ethernet        |
| 00-80-A3-A4-7A-F4 | 192.168.120.18  | eSeries | 7.9      | Ethernet        |
| 00-80-A3-93-4D-A4 | 192.168.120.17  | eSeries | 7.9      | Ethernet        |
| 00-80-A3-E1-5B-5A | 192.168.120.15  | eSeries | 7.9      | Ethernet        |
| 00-80-A3-93-6D-9C | 192.168.120.21  | eSeries | 6.9      | Ethernet        |
| 00-50-C2-76-C5-07 | 192.168.100.46  | KSC/E   | 5.8      | Ethernet        |
| 00-09-54-0A-01-5F | 192.168.100.110 | KMC/E 2 | 3.0      | Ethernet        |
| 00-03-2D-29-FE-D1 | 192.168.120.1   | eBox    | 4.0.0.22 | Ethernet        |
|                   |                 |         |          |                 |
|                   |                 |         |          |                 |
|                   |                 |         |          |                 |

6. Dvojklikem na dané zařízení se otevře konfigurační okno, kde provedete nastavení zařízení.

|  | Þ |  | К | Г |  | Π |  | Γ | 1 | 2 | ) | ( | Т |  |
|--|---|--|---|---|--|---|--|---|---|---|---|---|---|--|
|--|---|--|---|---|--|---|--|---|---|---|---|---|---|--|

| AktionConnect                                         | tor                   |                       | _                                             |             |              | ×        |  |  |
|-------------------------------------------------------|-----------------------|-----------------------|-----------------------------------------------|-------------|--------------|----------|--|--|
| Hledané zařízení                                      |                       |                       |                                               |             |              |          |  |  |
| Síťové rozhraní                                       | 192.10                | 68.100.156 - E        | hemet                                         |             |              | -        |  |  |
| C MAC adresa                                          | 0080A                 | 3DC7D5D               |                                               |             |              |          |  |  |
| IP adresa                                             | 192.16                | 68.100.209            |                                               |             |              |          |  |  |
| Zařízení                                              |                       |                       |                                               |             |              |          |  |  |
| eSeries                                               | F                     | irmware: 7.8          |                                               | A           | \ktualiz     | ovat     |  |  |
| Síťové rozhraní –<br>ÖZískat IP adro<br>Použít násled | esu ze s<br>lující IP | erveru DHCP<br>adresu | <ul> <li>UDP Broad<br/>automaticky</li> </ul> | adcast<br>' | t 🔽 1        | Felnet - |  |  |
| IP adresa                                             |                       | 192.168.100           | .209                                          |             |              |          |  |  |
| Výchozí brána                                         |                       | 192.168.100           | .104                                          | - N         | Najít volnou |          |  |  |
| Maska podsítě                                         |                       | 255.255.255           | i.0                                           | - "         | IP adresu    |          |  |  |
| IP adresa DNS s                                       | erveru                | 192.168.100           | ).3                                           | _           |              |          |  |  |
| Připojení                                             |                       |                       |                                               |             |              |          |  |  |
| C Server Aktion                                       | CLOUD                 | )                     |                                               |             |              |          |  |  |
| ⊢ € Komunikační                                       | server                |                       |                                               |             |              |          |  |  |
| IP/URL adresa                                         |                       | 192.168.10            | ).156                                         |             |              |          |  |  |
| Komunikační po                                        | rt                    | 8091                  |                                               |             |              |          |  |  |
| ► <b>₩</b><br>4.2.7.0                                 |                       | Zpět                  | Nasta                                         | vit         | Z            | avřít    |  |  |

- 7. V konfiguračním okně vyplníte požadovaná nastavení, v praxi mohou nastat obvykle následující varianty, podle typu konfigurovaného zařízení:
  - A. Nastavení připojení snímačů e-Series na Cloud Server s DHCP (automatické přidělení adresy)
  - B. Nastavení připojení snímačů e-Series na Cloud Server s manuálním nastavením IP adresy
  - C. Nastavení připojení eBoxu na aplikační server
  - D. Nastavení připojení snímačů e-Series na eBox
  - E. Nastavení připojení snímačů e-Series na běžný komunikační server
  - F. Nastavení ostatních HW jednotek Aktion na komunikační server

#### A. Nastavení připojení snímačů e-Series na Cloud Server s DHCP (automatickým přidělením adres)

Snímače eSeries jsou **továrně** nastaveny na **CLOUD server** a **DHCP** přidělení IP adresy. V těchto případech tedy není potřeba na snímači nic nastavovat. Snímač získá adresu automaticky ze síťového prvku, do kterého je připojen. V průběhu provozu může dojít ke změně IP adresy. Snímač bude pracovat vždy s aktuální přidělenou adresou. Pokud snímač adresu přidělenou nedostane, je nutné nastavit manuáně.

# aktion.next

#### B. Nastavení připojení snímačů e-Series na Cloud Server s manuálním nastavením IP adresy

V případě, že potřebujete v síti pevně nastavenou adresu pro zařízení eSeries (aktivní prvky neumí přidělovat DHCP), je třeba přepnout na volbu **Použít následující IP adresu** a vyplnit povinné síťové údaje.

| AktionConnector                                                                                 |                                                            | _                         |                           |                                                                                                    |
|-------------------------------------------------------------------------------------------------|------------------------------------------------------------|---------------------------|---------------------------|----------------------------------------------------------------------------------------------------|
| Hledané zařízení ———                                                                            |                                                            |                           |                           |                                                                                                    |
| Síťové rozhraní 192.16                                                                          | 8.100.156 - Eth                                            | emet                      | <b>T</b>                  |                                                                                                    |
| C MAC adresa 0080A                                                                              | 3DC7D5D                                                    |                           |                           |                                                                                                    |
| IP adresa 192.16                                                                                | 8.100.209                                                  |                           |                           | Vyplňte <u>povinné</u> položky <b>IP</b>                                                                 |
| Zařízení                                                                                        |                                                            |                           |                           | adresa, Výchozí brána a                                                                                  |
| eSeries F                                                                                       | irmware: 7.8                                               |                           | Aktualizovat              | Maska podsítě. Dále adresu<br>vašeho DNS serveru, protože                                                |
| ⊂Síťové rozhraní<br>ĈZískat IP adresu ze se<br>⊂ Použít následující IP a                        | erveru DHCP a                                              | UDP Broadca<br>utomaticky | st 🔽 Telnet               | zařízení eSeries komunikují<br>směrem do venkovní sítě                                                   |
| IP adresa<br>Výchozí brána<br>Maska podsítě<br>IP adresa DNS serveru                            | 192.168.100.2<br>192.168.100.1<br>255.255.255.0<br>8.8.8.8 | 209<br>104<br>0           | Najít volnou<br>IP adresu | (internet) a vyžadují překlad<br>předdefinovaného názvu<br>"cloudcom.aktion.cz" na IP<br>adresu serveru. |
| Připojení<br>© Server Aktion CLOUD<br>© Komunikační server<br>IP/URL adresa<br>Komunikační port | cloudcom.akti                                              | on.cz                     |                           | Ponechte zaškrtnutou volbu<br><b>Server Aktion CLOUD</b>                                                 |
|                                                                                                 | Zpět                                                       | Nastavit                  | Zavřít                    |                                                                                                    |

Pozn.: V případě potřeby lze využít volbu "Najít volnou IP adresu". Nová IP adresa je nabídnuta automaticky jako první volná pouze od verze Windows Vista a novější – není nutno ji měnit. U verze Windows XP a starší se nabídne nejvyšší možná, která nebývá zpravidla obsazená. V případě potíží se obraťte na Vašeho správce sítě.

Mohou nastat 2 situace:

a) Po úspěšném nakonfigurování zařízení se objeví následující hlášení:

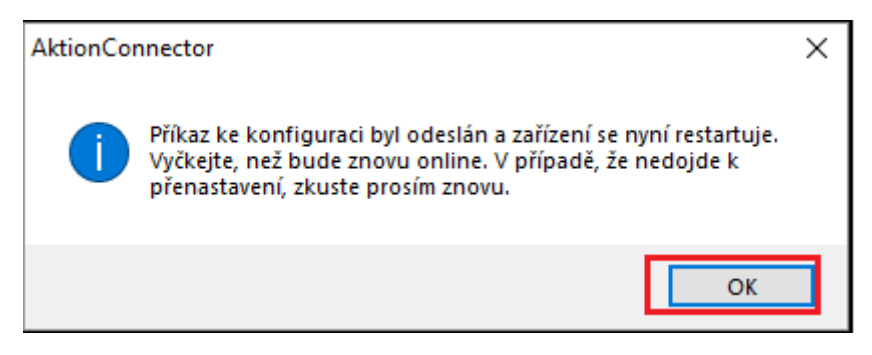

Pokračujte kliknutím na tlačítko **OK** a aplikaci Aktion Connector ukončete.

b) V případě, že zařízení nekomunikuje, objeví se následující chybové hlášení:

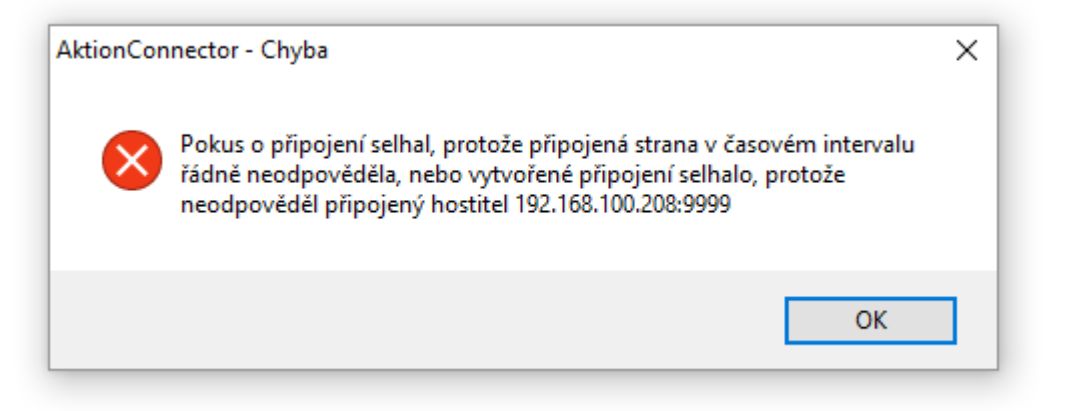

V tomto případě ověřte, zda je zařízení zapnuté nebo zda je správně zapojen síťový kabel. Pak znovu použijte tlačítko **Nastavit**.

#### C. Nastavení připojení eBoxu na aplikační server

Nastavení je určeno pro instalace, kde není používán CLOUD server, ale pro komunikaci se snímači slouží **komunikační server eBox.** Ten je připojen do sítě a komunikuje s aplikačním serverem Aktion. Na eBoxu je třeba nastavit vždy dva parametry:

- Vnitřní IP adresu eBoxu z rozsahu sítě zákazníka. Tato adresa musí být ve firemní síti rezervovaná pouze pro tento typ zařízení. Továrně je nastaveno na přidělení adresy z DHCP, pokud není přidělena DHCP serverem, pak se nastaví IP adresa 192.168.100.100.
- 2. Adresu aplikačního serveru (IP adresa zařízení, kde je nainstalována služba AktionNext.Appserver).

Připojte eBox do datové sítě, nebo kříženým kabelem ke svému počítači. Zadejte tovární **MAC adresu**, případně zadejte volbu **Vyhledat HW**.

| Hledané zařízení  |                 |         |          | _               |      | ×    |
|-------------------|-----------------|---------|----------|-----------------|------|------|
| MAC adresa        | IP adresa       | Тур     | Firmware | Síťové rozhraní |      |      |
| 00-80-A3-93-7D-30 | 192.168.120.19  | eSeries |          | Sit' Ethernet   |      |      |
| 00-80-A3-93-4D-9F | 192.168.120.12  | eSeries |          | Sit' Ethernet   |      |      |
| 00-80-A3-93-50-EF | 192.168.120.11  | eSeries |          | Sit' Ethernet   |      |      |
| 00-80-A3-A4-3C-53 | 192.168.120.15  | eSeries |          | Sit' Ethernet   |      |      |
| 00-80-A3-A4-7B-D4 | 192.168.120.22  | eSeries |          | Sit' Ethernet   |      |      |
| 00-80-A3-97-B0-D0 | 192.168.120.16  | eSeries |          | Sit' Ethernet   |      |      |
| 00-80-A3-A4-69-70 | 192.168.120.20  | eSeries |          | Sit' Ethernet   |      |      |
| 00-80-A3-A4-2E-1A | 192.168.100.213 | eSeries |          | Sit' Ethernet   |      |      |
| 00-80-A3-A4-2A-16 | 192.168.100.210 | eSeries |          | Sit' Ethernet   |      |      |
| 00-80-A3-93-7D-62 | 192.168.120.14  | eSeries |          | Sit' Ethernet   |      |      |
| 00-80-A3-93-4D-A4 | 192.168.120.17  | eSeries |          | Sit' Ethernet   |      |      |
| 00-80-A3-A4-7A-F4 | 192.168.120.18  | eSeries |          | Sit' Ethernet   |      |      |
| 00-80-A3-A4-7A-3C | 192.168.120.13  | eSeries |          | Sit' Ethernet   |      |      |
| 00-80-A3-A4-7B-89 | 192.168.120.21  | eSeries |          | Sit' Ethernet   |      |      |
| 00-80-A3-A4-2B-2D | 192.168.120.23  | eSeries |          | Sit' Ethernet   |      |      |
| 00-03-2D-2F-E5-C5 | 192.168.100.201 | eBox    | 3.0.0.14 | Sit Ethemet     |      |      |
| 00-50-C2-76-C4-D9 | 192.168.100.21  | KSC_L   | 5.8      | Sit' Ethernet   |      |      |
| 00-50-C2-76-C5-07 | 192.168.100.46  | KSC_L   | 5.8      | Sit' Ethernet   |      |      |
| 00-09-54-0A-01-5F | 192.168.100.110 | KMC_E_2 | 3.0      | Sit' Ethernet   |      |      |
|                   |                 |         |          |                 |      |      |
|                   |                 |         |          |                 |      |      |
|                   |                 |         |          |                 | Přer | ušit |

# aktion.next

| AktionConnector     Hledané zařízení     Síťové rozhraní 192.14     MAC adresa 00032     IP adresa 192.10 |                                                                                     |                           | Zadejte požadovanou IP<br>adresu, Výchozí bránu a<br>Masley podcítě ID odvory                                                                         |
|----------------------------------------------------------------------------------------------------|-------------------------------------------------------------------------------------|---------------------------|----------------------------------------------------------------------------------------------------|
| Zařízení<br>eBox F<br>Síťové rozhraní<br>Ô Získat IP adresu ze s                                          | irmware: 3.11.9.2259<br>erveru DHCP automaticky<br>adresu                           | Aktualizovat              | Masku podsíře. IP adresu<br>DNS serveru vyplňujete<br>v případě, že je níže zadán<br>aplikační server formou<br>NÁZVU.                                |
| IP adresa<br>Výchozí brána<br>Maska podsítě<br>IP adresa DNS serveru                                      | 192.168.100.201           192.168.100.104           255.255.255.0           8.8.8.8 | Najít volnou<br>IP adresu | Zadejte <b>IP adresu</b> nebo<br><b>NÁZEV serveru</b> , kde je                                                                                        |
| Připojení<br>© Server Aktion CLOUE<br>© Aplikační server<br>IP/URL adresa<br>Komunikační port             | 192.168.100.156                                                                     |                           | nainstalován aplikační server<br>AktionNext.Appserver.<br>V případě, že je zadán<br>NÁZEV serveru, je nutné výše<br>vyplnit IP adresu DNS<br>serveru! |
| 4.2.7.0                                                                                                   | Zpět Nastav                                                                         | it Zavřít                 | Standardní komunikační port<br>je: 2222                                                                                                    |

#### D. <u>Nastavení připojení snímačů e-Series na eBox</u>

Varianta **Click2use** s připojením snímačů na síťovou kartu eBoxu. Snímače eSeries jsou továrně nastaveny na server **CLOUD server** a **DHCP získání IP adresy**. V těchto případech <u>tedy není potřeba na snímači</u> <u>nastavovat síťové rozhraní</u>. Snímač automaticky získá přidělenu IP adresu ze síťového prvku z eBoxu (rozsah 10.0.0.1 - 10.0.0.253). V průběhu provozu může dojít ke změně IP adresy. Snímač bude pracovat vždy s aktuální přidělenou adresou.

Varianta 1 - nastavení na eBox a s automatickým (DHCP) přidělením adresy (click2use)

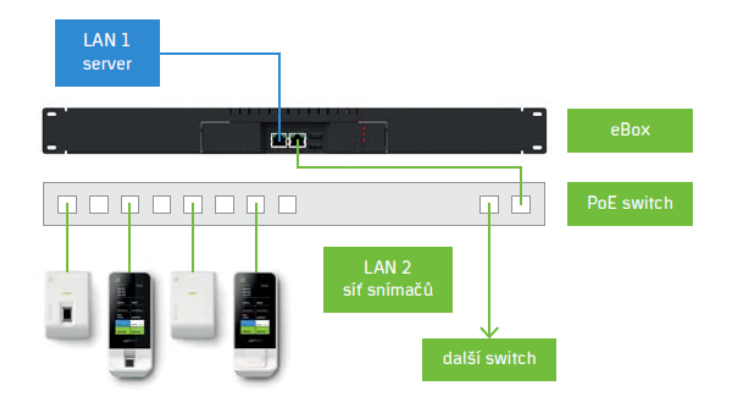

Varianta 2 - nastavení na eBox s manuální nastavením IP adresy

Varianta s připojením snímačů do datové sítě stejného rozsahu. Tato verze vyžaduje, aby v dané síti byla vyhrazena dostatečná **kapacita volných IP adres** pro všechna připojená zařízení eSeries.

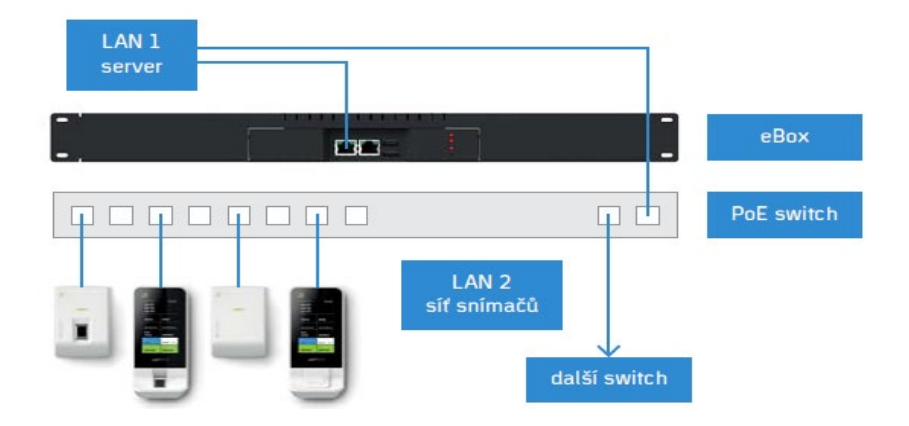

V tomto případě je třeba na snímači provést nastavení síťového rozhraní tak, aby snímače připojené ve společné datové síti mohly komunikovat se správným komunikačním serverem – **eBox**. Tato varianta může nastat i v případě použití více zařízení eBox v jedné síti, kdy je třeba definovat, ke kterému eBoxu má být snímač připojen.

| Síťové rozhraní<br>O Získat IP adresu ze se<br>O Použít následující IP a | IVDP Broad<br>Prveru DHCP automaticky<br>Idresu | cast 🔽 Telnet |                             |
|--------------------------------------------------------------------------|-------------------------------------------------|---------------|-----------------------------|
| IP adresa                                                                | 192.168.100.209                                 |               |                             |
| Výchozí brána                                                            | 192.168.100.104                                 | Najít volnou  |                             |
| Maska podsítě                                                            | 255.255.255.0                                   | IP adresu     |                             |
| IP adresa DNS serveru                                                    | 8.8.8.8                                         |               |                             |
| - Připojení                                                              |                                                 |               |                             |
| C Server Aktion CLOUD                                                    |                                                 |               |                             |
| Komunikační server -                                                     |                                                 |               | Zadeite IP komunikačního    |
| IP/URL adresa                                                            | 192.168.100.201                                 |               | serveru – eBoxu             |
| Komunikační port                                                         | 80                                              |               | Standardní komunikační port |
| 4.2.7.0                                                                  | Zpět Nastavit                                   | Zavřít        | je: 80                      |

# AKTION.NEXT

### E. Nastavení připojení snímačů eSeries na běžný komunikační server

Varianta s připojením snímačů do datové sítě stejného rozsahu. Tato verze vyžaduje, aby v dané síti byla vyhrazena dostatečná **kapacita volných IP adres** pro všechna připojená zařízení eSeries, a je třeba na snímači provést nastavení síťového rozhraní tak, aby snímače připojené ve společné datové síti mohly komunikovat se správným komunikačním serverem – **řídícím PC**.

| AktionConnector                                                                                                    | _                                                                                                    |                                            | < |                                                                                                    |
|----------------------------------------------------------------------------------------------------|----------------------------------------------------------------------------------------------------|--------------------------------------------|---|----------------------------------------------------------------------------------------------------|
| Hledané zařízení ———                                                                                                    |                                                                                                    |                                            |   |                                                                                                    |
| Síťové rozhraní 192.1                                                                                                    | 68.100.156 - Ethernet                                                                                              | Ŧ                                          | ] |                                                                                                    |
| C MAC adresa 0080/                                                                                                    | A3DC7D5D                                                                                                    |                                            |   |                                                                                                    |
| IP adresa 192.1                                                                                                    | 68.100.209                                                                                                    |                                            |   |                                                                                                    |
| Zařízení                                                                                                    |                                                                                                    |                                            |   |                                                                                                    |
| eSeries                                                                                                    | Firmware: 7.8                                                                                                    | Aktualizovat                               |   |                                                                                                    |
| Síťové rozhraní<br>Č Získat IP adresu ze s<br>Použít následující IP<br>IP adresa<br>Výchozí brána<br>Maska podsítě<br>IP adresa DNS serveru | UDP Broaserveru DHCP automaticky<br>adresu<br>192.168.100.209<br>192.168.100.104<br>255.255.255.0<br>192.168.100.3 | dcast ⊽ Telne<br>Najít volnou<br>IP adresu |   | Vyplňte <u>povinné</u> položky: IP<br>adresa, Výchozí brána, Maska<br>podsítě a případně IP adresu<br>DNS serveru. |
| Připojení                                                                                                    |                                                                                                    |                                            |   |                                                                                                    |
| Server Aktion CLOUI                                                                                                    | U                                                                                                    |                                            |   | Venděta ID odvoru operativate ist                                                                                  |
| Komunikační server                                                                                                    |                                                                                                    |                                            |   | vypinte <b>iP adresu serveru</b> , kde je                                                                          |
| IP/URL adresa                                                                                                    | 192.168.100.156                                                                                                    |                                            |   | nainstalován komunikační server                                                                                    |
| Komunikační port                                                                                                    | 8091                                                                                                    |                                            |   | AktionNext.Commserver.                                                                                             |
| 4.2.7.0                                                                                                    | Zpět Nastav                                                                                                    | vit Zavřít                                 |   | výchozím nastavení <b>8091</b> ).                                                                                  |

Komunikační port (TcpPort) naleznete v konfiguračním souboru v sekci <appSettings>:

(Program files\Aktion.NEXT\Commserver\CommServer.exe.config)

# aktion.next

### F. Nastavení ostatních HW jednotek Aktion na komunikační server

Použijete v případě nastavení ostatních zařízení Aktion (KMC/E, KSC/E, TSC-3xx/5xx, ...). Aktion Connector rozezná podle MAC adresy typ zařízení a nabídne potřebné volby pro nastavení parametrů. Zařízení Aktion nemají možnost DHCP přidělování adresy. Údaje je tedy třeba vždy vyplnit.

| AktionConnect                                      | or —                                                       |            | X      |               |                                                                            |
|----------------------------------------------------|------------------------------------------------------------|------------|--------|---------------|----------------------------------------------------------------------------|
| Hledané zařízení                                   |                                                            |            |        |               |                                                                            |
| Síťové rozhraní                                    | 192.168.100.156 - Síť Ethemet                              |            | $\sim$ |               |                                                                            |
| O MAC adresa                                       | 00-09-54-0A-01-5F                                          |            |        |               |                                                                            |
| IP adresa                                          | 192.168.100.110                                            |            |        |               |                                                                            |
| Zařízení                                           |                                                            |            |        |               |                                                                            |
| Aktion hardware                                    | Firmware: 30                                               |            |        |               |                                                                            |
| Síťové rozhraní<br>Získat IP adro<br>Použít násled | esu ze serveru DHCP automaticky<br>uj <b>ící IP adresu</b> |            |        | <b>→</b>      | Vyplňte <u>povinné</u> položky <b>IP</b><br><b>adresa, Výchozí brána</b> a |
| IP adresa                                          | 192.168.100.110                                            |            |        |               | Maska podsítě.                                                             |
| Výchozí brána                                      | 192.168.100.104                                            | Zjistit vo | Inou   |               |                                                                            |
| Maska podsitě                                      | 255.255.255.0                                              | IP adre    | esu    |               |                                                                            |
| Připojení                                          |                                                            |            |        |               |                                                                            |
| O Server Aktion                                    | CLOUD                                                      |            |        |               |                                                                            |
| Komunikační                                        | server                                                     |            |        |               | Vyplňte <b>IP adresu serveru</b> , kde je                                  |
| IP adresa                                          | 192.168.100.156                                            |            |        | $\rightarrow$ | instalován komunikační server                                              |
|                                                    |                                                            |            | _      |               | AktionNext.Commserver.                                                     |
|                                                    | Zpět Nastavit                                              | Zav        | vřít   |               |                                                                            |

# Hromadné nastavení snímačů

Od verze aplikace 4.2.7 je možné nastavit snímače hromadně dle hodnot v souboru .csv. Pro toto nastavení je nutné připojit snímače do sítě, ve které je dostatečný počet volných IP adres (při nastavování musí mít snímače nějakou výchozí adresu), případně vytvořit podsíť, ve které nebude s volnými IP adresami problém.

V balíčku <u>AktionConnector.zip</u> je vzorový soubor **HW-list-vzor.csv** pro hromadné nastavení, vytvořte kopii tohoto souboru a doplňte požadované hodnoty dle potřeby.

Pokud nastavujete DHCP adresaci, tak nevyplňujte sloupec IP, Maska, Brána a DNS a ve sloupci DHCP v souboru zajdete hodnotu 1.

Pokud nastavujete komunikaci na Aktion CLOUD server, tak nenastavujte sloupec Server a Port, naopak nastavte hodnotu 1 do pole Cloud.

Soubor Úpravy Formát Zobrazení Nápověda MAC; JP; DHCP; MASK; GT; DNS; Cloud; Server; Port; UDP 3718; Telnet 0080A36B9146; 192.168.120.201; 0; 255.255.255.0; 192.168.120.8; 8.8.8.8; 0; 192.168.100.156; 8091; 1; 1 0080A36B9173; 192.168.120.202; 0; 255.255.255.0; 192.168.120.8; 8.8.8.8; 0; 192.168.100.156; 8091; 1; 1 0080A36B9199; 192.168.120.204; 0; 255.255.255.0; 192.168.120.8; 8.8.8.8; 0; 192.168.100.156; 8091; 1; 1 0080A36B9199; 192.168.120.204; 0; 255.255.255.0; 192.168.120.8; 8.8.8.8; 0; 192.168.100.156; 8091; 1; 1 0080A36BA67A; 192.168.120.207; 0; 255.255.255.0; 192.168.120.8; 8.8.8.8; 0; 192.168.100.156; 8091; 1; 1 0080A36BA6A1; 192.168.120.217; 0; 255.255.255.0; 192.168.120.8; 8.8.8.8; 0; 192.168.100.156; 8091; 1; 1 0080A36BA6EF; 192.168.120.217; 0; 255.255.0; 192.168.120.8; 8.8.8.8; 0; 192.168.100.156; 8091; 1; 1 0080A36BA716; 192.168.120.212; 0; 255.255.0; 192.168.120.8; 8.8.8.8; 0; 192.168.100.156; 8091; 1; 1 0080A36BA72; 1; 1; 1; 1; 1; 1 0080A36BA72; 1; 1; 1; 1; 1; 1 0080A36BA74; 192.168.120.209; 0; 255.255.255.0; 192.168.120.8; 8.8.8.8; 0; 192.168.100.156; 8091; 1; 1 0080A36BA74; 192.168.120.212; 0; 255.255.255.0; 192.168.120.8; 8.8.8.8; 0; 192.168.100.156; 8091; 1; 1 0080A36BA72; 1; 1; 1; 1; 1; 1 0080A36BA72; 1; 1; 1; 1; 1; 1 0080A36BA72; 1; 1; 1; 1; 1; 1 0080A36BA72; 1; 1; 1; 1; 1; 1 0080A36BA9147; 1; 1; 1; 1; 1; 1 0080A36BA9147; 1; 1; 1; 1; 1; 1 0080A36BA705; 1; 02.168.120.206; 0; 255.255.0; 0; 192.168.120.8; 8.8.8.8; 0; 192.168.100.201; 80; 1; 1 0080A36BA705; 1; 0; 168.120.206; 0; 255.255.0; 0; 192.168.120.8; 8.8.8; 0; 192.168.100.201; 80; 1; 1 0080A36BA705; 1; 1; 1; 1; 1; 1 0080A36BA705; 1; 1; 1; 1; 1; 1 0080A36BA705; 1; 1; 1; 1; 1; 1 0080A36BA705; 1; 1; 1; 1; 1; 1

|    | A            | В               | С    | D             | E             | F       | G     | н               | 1    | J        | К      |  |
|----|--------------|-----------------|------|---------------|---------------|---------|-------|-----------------|------|----------|--------|--|
| 1  | MAC          | IP              | DHCP | MASK          | GT            | DNS     | Cloud | Server          | Port | UDP 3718 | Telnet |  |
| 2  | 0080A36B9146 | 192.168.120.201 | 0    | 255.255.255.0 | 192.168.120.8 | 8.8.8.8 | 0     | 192.168.100.156 | 8091 | 1        | 1      |  |
| 3  | 0080A36B9173 | 192.168.120.202 | 0    | 255.255.255.0 | 192.168.120.8 | 8.8.8.8 | 0     | 192.168.100.156 | 8091 | 1        | 1      |  |
| 4  | 0080A36B9199 | 192.168.120.204 | 0    | 255.255.255.0 | 192.168.120.8 | 8.8.8.8 | 0     | 192.168.100.156 | 8091 | 1        | 1      |  |
| 5  | 0080A36BA67A | 192.168.120.216 | 0    | 255.255.255.0 | 192.168.120.8 | 8.8.8.8 | 0     | 192.168.100.156 | 8091 | 1        | 1      |  |
| 6  | 0080A36BA6A1 | 192.168.120.207 | 0    | 255.255.255.0 | 192.168.120.8 | 8.8.8.8 | 0     | 192.168.100.156 | 8091 | 1        | 1      |  |
| 7  | 0080A36BA6CF | 192.168.120.217 | 0    | 255.255.255.0 | 192.168.120.8 | 8.8.8.8 | 0     | 192.168.100.156 | 8091 | 1        | 1      |  |
| 8  | 0080A36BA6EF | 192.168.120.209 | 0    | 255.255.255.0 | 192.168.120.8 | 8.8.8.8 | 0     | 192.168.100.156 | 8091 | 1        | 1      |  |
| 9  | 0080A36BA716 | 192.168.120.212 | 0    | 255.255.255.0 | 192.168.120.8 | 8.8.8.8 | 0     | 192.168.100.156 | 8091 | 1        | 1      |  |
| 10 | 0080A36BA72E |                 | 1    |               |               |         | 1     |                 |      | 1        | 1      |  |
| 11 | 0080A36B9147 |                 | 1    |               |               |         | 1     |                 |      | 1        | 1      |  |
| 12 | 0080A36B9192 | 192.168.120.203 | 0    | 255.255.255.0 | 192.168.120.8 | 8.8.8.8 | 0     | 192.168.100.201 | 80   | 1        | 1      |  |
| 13 | 0080A36BA69C | 192.168.120.206 | 0    | 255.255.255.0 | 192.168.120.8 | 8.8.8.8 | 0     | 192.168.100.201 | 80   | 1        | 1      |  |
| 14 | 0080A36BA6FC | 192.168.120.210 | 0    | 255.255.255.0 | 192.168.120.8 | 8.8.8.8 | 0     | 192.168.100.201 | 80   | 1        | 1      |  |
| 15 | 0080A36BA705 |                 | 1    |               |               |         | 1     |                 |      | 1        | 1      |  |
| 16 | 0080A36BA6C9 |                 | 1    |               |               |         | 1     |                 |      | 1        | 1      |  |
| 17 |              |                 |      |               |               |         |       |                 |      |          |        |  |
| 18 |              |                 |      |               |               |         |       |                 |      |          |        |  |

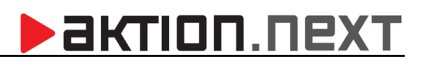

| Hromadné nastavení zařízení – 🗌 🔿 |                       |                 |      |                 |               |               |         |       |                 |      |          |        | X      |
|-----------------------------------|-----------------------|-----------------|------|-----------------|---------------|---------------|---------|-------|-----------------|------|----------|--------|--------|
|                                   | Stav                  | MAC             | DHCP | IP              | Maska         | Brána         | DNS     | Cloud | Server          | Port | UDP 3718 | Telnet |        |
|                                   | ОК                    | 0080A36B9146    |      | 192.168.120.201 | 255.255.255.0 | 192.168.120.8 | 8.8.8.8 |       | 192.168.100.156 | 8091 |          | K      | ž 👘    |
|                                   | ОК                    | 0080A36B9173    |      | 192.168.120.202 | 255.255.255.0 | 192.168.120.8 | 8.8.8.8 |       | 192.168.100.156 | 8091 |          | F      | 7      |
|                                   | ОК                    | 0080A36B9199    |      | 192.168.120.204 | 255.255.255.0 | 192.168.120.8 | 8.8.8.8 |       | 192.168.100.156 | 8091 |          | l.     | ž      |
|                                   | ОК                    | 0080A36BA67A    |      | 192.168.120.216 | 255.255.255.0 | 192.168.120.8 | 8.8.8.8 |       | 192.168.100.156 | 8091 |          | F      | ž      |
|                                   | ОК                    | 0080A36BA6A1    |      | 192.168.120.207 | 255.255.255.0 | 192.168.120.8 | 8.8.8.8 |       | 192.168.100.156 | 8091 |          | l.     | 7      |
|                                   | ОК                    | 0080A36BA6CF    |      | 192.168.120.217 | 255.255.255.0 | 192.168.120.8 | 8.8.8.8 |       | 192.168.100.156 | 8091 |          | l.     | 7      |
|                                   | Connection error      | 0080A36BA6EF    |      | 192.168.120.209 | 255.255.255.0 | 192.168.120.8 | 8.8.8.8 |       | 192.168.100.156 | 8091 | <b>Z</b> |        | -      |
|                                   | Connection error      | 0080A36BA716    |      | 192.168.120.212 | 255.255.255.0 | 192.168.120.8 | 8.8.8.8 |       | 192.168.100.156 | 8091 | <b>Z</b> |        | -      |
|                                   | ОК                    | 0080A36BA72E    |      |                 |               |               |         |       |                 |      |          | l.     | 7      |
|                                   | ОК                    | 0080A36B9147    |      |                 |               |               |         |       |                 |      |          | l.     | 7      |
|                                   | ОК                    | 0080A36B9192    |      | 192.168.120.203 | 255.255.255.0 | 192.168.120.8 | 8.8.8.8 |       | 192.168.100.201 | 80   |          | l.     | 7      |
|                                   | ОК                    | 080A36BA69C     |      | 192.168.120.206 | 255.255.255.0 | 192.168.120.8 | 8.8.8.8 |       | 192.168.100.201 | 80   |          |        | 7      |
|                                   | ОК                    | 0080A36BA6FC    |      | 192.168.120.210 | 255.255.255.0 | 192.168.120.8 | 8.8.8.8 |       | 192.168.100.201 | 80   |          |        | 7      |
|                                   | ОК                    | 0080A36BA705    |      |                 |               |               |         |       |                 |      |          | K      | ž      |
|                                   | ОК                    | 0080A36BA6C9    |      |                 |               |               |         |       |                 |      |          | L.     | ž      |
|                                   |                       |                 |      |                 |               |               |         |       |                 |      |          |        |        |
| Otev                              | řít soubor Nastavit v | /ybrané snímače |      |                 |               |               |         |       |                 |      |          |        | Zavřít |

V případech, kdy po nastavování jsou některé řádky označeny červeně, zkontrolujte zapojení snímače a klikněte na **Nastavit vybrané snímače** znovu.

# Upgrade FW xPICO

Aktualizaci FW xPICO provádějte pouze při nutnosti vypnutí telnetu nebo portu UDP 30718.

- 1. Spusťte aplikaci Aktion Connector (min. verzi 4.2.7).
- Klikněte na tlačítko Spustit. V případě potíží použijte tlačítko Uložit a soubor spusťte z pevného disku jako lokální administrátor.
- **3.** Vyberte **Síťové rozhraní**. Pokud si nejste jisti, které zvolit, je možné postupně procházet všechna síťová rozhraní. Zpravidla bývá na počítači jedno.
- 4. Stiskněte tlačítko Vyhledat HW, Aktion Connector prohledá dostupné rozsahy sítí a nabídne seznam nalezených zařízení Aktion a ELO.

| 00-80-A3-DC-7D-5D         192.168.100.209         eSeries         7.8         Ethemet           00-80-A3-A4-30-36         192.168.120.25         eSeries         7.9         Ethemet           00-80-A3-DC-8C-82         192.168.120.25         eSeries         7.9         Ethemet           00-80-A3-DC-8C-82         192.168.120.23         eSeries         7.9         Ethemet           00-80-A3-A4-2B-2D         192.168.120.31         eSeries         7.9         Ethemet           00-80-A3-A4-7B-3C         192.168.120.31         eSeries         7.9         Ethemet           00-80-A3-A4-7B-D4         192.168.120.22         eSeries         7.9         Ethemet           00-80-A3-A4-7B-D4         192.168.120.24         eSeries         7.9         Ethemet           00-80-A3-A4-7B-D4         192.168.120.24         eSeries         7.9         Ethemet           00-80-A3-A4-7B-D4         192.168.120.20         eSeries         7.9         Ethemet           00-80-A3-A4-7B-D4         192.168.120.12         eSeries         7.9         Ethemet           00-80-A3-A4-7B-70         192.168.120.12         eSeries         7.9         Ethemet           00-80-A3-A4-7B-71         192.168.120.10         eSeries         7.9         Ethemet                   | MAC adresa        | IP adresa       | Тур     | Firmware | Síťové rozhraní |
|----------------------------------------------------------------------------------------------------|-------------------|-----------------|---------|----------|-----------------|
| 00-80-A3-A4-30-36         192.168.100.208         eSeries         7.9         Ethernet           00-80-A3-B9-7C-68         192.168.120.25         eSeries         7.9         Ethernet           00-80-A3-B9-7C-68         192.168.120.14         eSeries         7.9         Ethernet           00-80-A3-DC-8C-B2         192.168.120.14         eSeries         7.9         Ethernet           00-80-A3-A4-ZB-2D         192.168.120.23         eSeries         7.9         Ethernet           00-80-A3-A4-7B-D2         192.168.120.31         eSeries         7.9         Ethernet           00-80-A3-A4-7B-D4         192.168.120.22         eSeries         7.9         Ethernet           00-80-A3-A4-7B-D4         192.168.120.24         eSeries         7.9         Ethernet           00-80-A3-A4-7B-D4         192.168.120.22         eSeries         7.9         Ethernet           00-80-A3-D2-8C-A0         192.168.120.12         eSeries         7.9         Ethernet           00-80-A3-A4-48-7C         192.168.120.10         eSeries         7.9         Ethernet           00-80-A3-A4-48-7C         192.168.120.11         eSeries         7.9         Ethernet           00-80-A3-39-50-EF         192.168.120.13         eSeries         7.9         Ethernet      | 00-80-A3-DC-7D-5D | 192.168.100.209 | eSeries | 7.8      | Ethernet        |
| 00-80-A3-B9-7C-68         192.168.120.25         eSeries         7.9         Ethernet           00-80-A3-DC-8C-B2         192.168.120.14         eSeries         7.9         Ethernet           00-80-A3-DC-8C-B2         192.168.120.23         eSeries         7.9         Ethernet           00-80-A3-DD-85-23         192.168.120.31         eSeries         7.9         Ethernet           00-80-A3-A4-7B-D4         192.168.120.21         eSeries         7.9         Ethernet           00-80-A3-A4-7A-3C         192.168.120.22         eSeries         7.9         Ethernet           00-80-A3-A4-7B-D4         192.168.120.24         eSeries         7.9         Ethernet           00-80-A3-DC-8C-A0         192.168.120.12         eSeries         7.9         Ethernet           00-80-A3-DC-8C-A0         192.168.120.12         eSeries         7.9         Ethernet           00-80-A3-DC-8C-A0         192.168.120.10         eSeries         7.9         Ethernet           00-80-A3-3DC-8C-B0         192.168.120.10         eSeries         7.9         Ethernet           00-80-A3-93-50-EF         192.168.120.30         eSeries         7.9         Ethernet           00-80-A3-44-59-17         192.168.120.17         eSeries         7.9         Ethernet      | 00-80-A3-A4-30-36 | 192.168.100.208 | eSeries | 7.9      | Ethernet        |
| 00-80-A3-DC-8C-B2         192.168.120.14         eSeries         7.9         Ethemet           00-80-A3-A4-2B-2D         192.168.120.23         eSeries         7.9         Ethemet           00-80-A3-A4-2B-2D         192.168.120.31         eSeries         7.9         Ethemet           00-80-A3-A4-7A-3C         192.168.120.31         eSeries         7.9         Ethemet           00-80-A3-A4-7B-D4         192.168.120.22         eSeries         7.9         Ethemet           00-80-A3-A4-7B-D4         192.168.120.24         eSeries         7.9         Ethemet           00-80-A3-D3-7A-07         192.168.120.12         eSeries         7.9         Ethemet           00-80-A3-D3-7A-07         192.168.120.02         eSeries         7.9         Ethemet           00-80-A3-DC-8C-A0         192.168.120.10         eSeries         7.9         Ethemet           00-80-A3-A4-48-7C         192.168.120.10         eSeries         7.9         Ethemet           00-80-A3-30-58-B0         192.168.120.11         eSeries         7.9         Ethemet           00-80-A3-34-7A-F4         192.168.120.11         eSeries         7.9         Ethemet           00-80-A3-44-7A-F4         192.168.120.17         eSeries         7.9         Ethemet                    | 00-80-A3-B9-7C-68 | 192.168.120.25  | eSeries | 7.9      | Ethernet        |
| 00-80-A3-A4-2B-2D         192.168.120.23         e Series         7.9         Ethemet           00-80-A3-DD-85-23         192.168.120.31         e Series         7.9         Ethemet           00-80-A3-A4-7A-3C         192.168.120.13         e Series         7.9         Ethemet           00-80-A3-A4-7B-D4         192.168.120.22         e Series         7.9         Ethemet           00-80-A3-A4-7B-D4         192.168.120.22         e Series         7.9         Ethemet           00-80-A3-A4-7B-D4         192.168.120.22         e Series         7.9         Ethemet           00-80-A3-D3-7A-07         192.168.120.12         e Series         7.9         Ethemet           00-80-A3-D3-7A-07         192.168.120.10         e Series         7.9         Ethemet           00-80-A3-DC-8C-A0         192.168.120.10         e Series         7.9         Ethemet           00-80-A3-A4-48-7C         192.168.120.26         e Series         7.9         Ethemet           00-80-A3-93-50-EF         192.168.120.30         e Series         7.9         Ethemet           00-80-A3-A4-7A-F4         192.168.120.17         e Series         7.9         Ethemet           00-80-A3-93-4D-A4         192.168.120.17         e Series         7.9         Ethemet       | 00-80-A3-DC-8C-B2 | 192.168.120.14  | eSeries | 7.9      | Ethernet        |
| 00-80-A3-DD-85-23         192.168.120.31         eSeries         7.9         Ethernet           00-80-A3-A4-7A-3C         192.168.120.13         eSeries         7.9         Ethernet           00-80-A3-A4-7B-D4         192.168.120.22         eSeries         7.9         Ethernet           00-80-A3-A4-7B-D4         192.168.120.24         eSeries         7.9         Ethernet           00-80-A3-A4-7B-D4         192.168.120.24         eSeries         7.9         Ethernet           00-80-A3-CE-6E-DA         192.168.120.20         eSeries         7.9         Ethernet           00-80-A3-DC-8C-A0         192.168.120.10         eSeries         7.9         Ethernet           00-80-A3-DC-8C-A0         192.168.120.26         eSeries         7.9         Ethernet           00-80-A3-DC-8C-B0         192.168.120.26         eSeries         7.9         Ethernet           00-80-A3-A4-48-7C         192.168.120.26         eSeries         7.9         Ethernet           00-80-A3-A4-48-7C         192.168.120.20         eSeries         7.9         Ethernet           00-80-A3-A4-7A-F4         192.168.120.18         eSeries         7.9         Ethernet           00-80-A3-34-A7A-F4         192.168.120.17         eSeries         7.9         Ethernet      | 00-80-A3-A4-2B-2D | 192.168.120.23  | eSeries | 7.9      | Ethernet        |
| 00-80-A3-A4-7A-3C         192.168.120.13         e Series         7.9         Ethernet           00-80-A3-A4-7B-D4         192.168.120.22         e Series         7.9         Ethernet           00-80-A3-A4-7B-D4         192.168.120.24         e Series         7.9         Ethernet           00-80-A3-CE-6E-DA         192.168.120.12         e Series         7.9         Ethernet           00-80-A3-D3-7A-07         192.168.120.12         e Series         7.9         Ethernet           00-80-A3-DC-8C-A0         192.168.120.12         e Series         7.9         Ethernet           00-80-A3-DC-8C-A0         192.168.120.10         e Series         7.9         Ethernet           00-80-A3-DC-8C-B0         192.168.120.11         e Series         7.9         Ethernet           00-80-A3-93-50-EF         192.168.120.11         e Series         7.9         Ethernet           00-80-A3-A4-59-17         192.168.120.30         e Series         7.9         Ethernet           00-80-A3-A4-7A-F4         192.168.120.17         e Series         7.9         Ethernet           00-80-A3-39-4D-A4         192.168.120.15         e Series         7.9         Ethernet           00-80-A3-93-6D-9C         192.168.120.1         e Series         7.9         Et | 00-80-A3-DD-85-23 | 192.168.120.31  | eSeries | 7.9      | Ethernet        |
| 00-80-A3-A4-7B-D4         192.168.120.22         eSeries         7.9         Ethemet           00-80-A3-CE-6E-DA         192.168.120.24         eSeries         7.9         Ethemet           00-80-A3-D3-7A-07         192.168.120.12         eSeries         7.9         Ethemet           00-80-A3-DC-8C-A0         192.168.120.12         eSeries         7.9         Ethemet           00-80-A3-DC-8C-A0         192.168.120.10         eSeries         7.9         Ethemet           00-80-A3-DC-8C-A0         192.168.120.10         eSeries         7.9         Ethemet           00-80-A3-3DC-8C-B0         192.168.120.26         eSeries         7.9         Ethemet           00-80-A3-93-50-EF         192.168.120.30         eSeries         7.9         Ethemet           00-80-A3-A4-7A-F4         192.168.120.11         eSeries         7.9         Ethemet           00-80-A3-93-50-EF         192.168.120.13         eSeries         7.9         Ethemet           00-80-A3-A4-7A-F4         192.168.120.17         eSeries         7.9         Ethemet           00-80-A3-93-4D-A4         192.168.120.15         eSeries         7.9         Ethemet           00-80-A3-93-6D-9C         192.168.120.12         eSeries         6.9         Ethemet                   | 00-80-A3-A4-7A-3C | 192.168.120.13  | eSeries | 7.9      | Ethernet        |
| 00-80-A3-CE-6E-DA         192.168.120.24         eSeries         7.9         Ethermet           00-80-A3-D3-7A-07         192.168.120.12         eSeries         7.9         Ethermet           00-80-A3-DC-8C-A0         192.168.120.02         eSeries         7.9         Ethermet           00-80-A3-DC-8C-A0         192.168.120.10         eSeries         7.9         Ethermet           00-80-A3-DC-8C-B0         192.168.120.10         eSeries         7.9         Ethermet           00-80-A3-30-50-EF         192.168.120.10         eSeries         7.9         Ethermet           00-80-A3-39-50-EF         192.168.120.30         eSeries         7.9         Ethermet           00-80-A3-A4-7A-F4         192.168.120.11         eSeries         7.9         Ethermet           00-80-A3-A4-7A-F4         192.168.120.13         eSeries         7.9         Ethermet           00-80-A3-A4-7A-F4         192.168.120.17         eSeries         7.9         Ethermet           00-80-A3-93-4D-A4         192.168.120.17         eSeries         7.9         Ethermet           00-80-A3-93-4D-9C         192.168.120.12         eSeries         7.9         Ethermet           00-80-A3-93-4D-9C         192.168.120.12         eSeries         7.9         Ethermet       | 00-80-A3-A4-7B-D4 | 192.168.120.22  | eSeries | 7.9      | Ethernet        |
| 00-80-A3-D3-7A-07         192.168.120.12         eSeries         7.9         Ethermet           00-80-A3-DC-8C-A0         192.168.120.20         eSeries         7.9         Ethermet           00-80-A3-DC-8C-A0         192.168.120.10         eSeries         7.9         Ethermet           00-80-A3-DC-8C-B0         192.168.120.26         eSeries         7.9         Ethermet           00-80-A3-DC-8C-B0         192.168.120.26         eSeries         7.9         Ethermet           00-80-A3-93-50-EF         192.168.120.30         eSeries         7.9         Ethermet           00-80-A3-A4-459-17         192.168.120.18         eSeries         7.9         Ethermet           00-80-A3-A4-59-17         192.168.120.18         eSeries         7.9         Ethermet           00-80-A3-93-40-A4         192.168.120.18         eSeries         7.9         Ethermet           00-80-A3-93-40-A4         192.168.120.17         eSeries         7.9         Ethermet           00-80-A3-93-40-A4         192.168.120.15         eSeries         7.9         Ethermet           00-80-A3-93-60-9C         192.168.120.21         eSeries         7.9         Ethermet           00-80-A3-93-60-9C         192.168.100.46         KSC/E         5.8         Ethermet        | 00-80-A3-CE-6E-DA | 192.168.120.24  | eSeries | 7.9      | Ethernet        |
| 00-80-A3-DC-8C-A0         192.168.120.20         eSeries         7.9         Ethernet           00-80-A3-A4-48-7C         192.168.120.10         eSeries         7.9         Ethernet           00-80-A3-DC-8C-B0         192.168.120.26         eSeries         7.9         Ethernet           00-80-A3-93-50-EF         192.168.120.11         eSeries         7.9         Ethernet           00-80-A3-A4-59-17         192.168.120.30         eSeries         7.9         Ethernet           00-80-A3-A4-59-17         192.168.120.11         eSeries         7.9         Ethernet           00-80-A3-A4-59-17         192.168.120.18         eSeries         7.9         Ethernet           00-80-A3-A4-59-17         192.168.120.18         eSeries         7.9         Ethernet           00-80-A3-41-7A-F4         192.168.120.17         eSeries         7.9         Ethernet           00-80-A3-E1-5B-5A         192.168.120.15         eSeries         7.9         Ethernet           00-80-A3-93-6D-9C         192.168.120.12         eSeries         6.9         Ethernet           00-50-C2-76C5-07         192.168.100.46         KSC/E         5.8         Ethernet           00-09-54-0A-01-5F         192.168.100.110         KMC/E 2         3.0         Ethernet         | 00-80-A3-D3-7A-07 | 192.168.120.12  | eSeries | 7.9      | Ethernet        |
| 00-80-A3-A4-48-7C         192.168.120.10         eSeries         7.9         Ethernet           00-80-A3-DC-8C-B0         192.168.120.26         eSeries         7.9         Ethernet           00-80-A3-93-50-EF         192.168.120.11         eSeries         7.9         Ethernet           00-80-A3-93-50-EF         192.168.120.30         eSeries         7.9         Ethernet           00-80-A3-93-40-59-17         192.168.120.11         eSeries         7.9         Ethernet           00-80-A3-A4-59-17         192.168.120.30         eSeries         7.9         Ethernet           00-80-A3-A4-59-17         192.168.120.17         eSeries         7.9         Ethernet           00-80-A3-93-4D-A4         192.168.120.15         eSeries         7.9         Ethernet           00-80-A3-93-6D-9C         192.168.120.15         eSeries         7.9         Ethernet           00-80-A3-93-6D-9C         192.168.120.12         eSeries         6.9         Ethernet           00-80-A3-93-6D-9C         192.168.120.12         eSeries         6.9         Ethernet           00-95-40-A0-15F         192.168.100.110         KMC/E 2         3.0         Ethernet           00-09-54-0A-01-5F         192.168.120.1         eBox         4.0.022         Ethernet<    | 00-80-A3-DC-8C-A0 | 192.168.120.20  | eSeries | 7.9      | Ethernet        |
| 00-80-A3-DC-8C-B0         192.168.120.26         eSeries         7.9         Ethemet           00-80-A3-93-50-EF         192.168.120.11         eSeries         7.9         Ethemet           00-80-A3-93-50-EF         192.168.120.30         eSeries         7.9         Ethemet           00-80-A3-A4-7A-F4         192.168.120.18         eSeries         7.9         Ethemet           00-80-A3-93-4D-A4         192.168.120.17         eSeries         7.9         Ethemet           00-80-A3-93-4D-A4         192.168.120.17         eSeries         7.9         Ethemet           00-80-A3-93-4D-A4         192.168.120.15         eSeries         7.9         Ethemet           00-80-A3-93-4D-A4         192.168.120.12         eSeries         7.9         Ethemet           00-80-A3-93-6D-9C         192.168.120.12         eSeries         6.9         Ethemet           00-80-A3-93-6D-9C         192.168.100.46         KSC/E         5.8         Ethemet           00-95-4-0A-01-5F         192.168.100.110         KMC/E 2         3.0         Ethemet           00-09-54-0A-01-5F         192.168.120.1         eBox         4.0.022         Ethemet                                                                                                    | 00-80-A3-A4-48-7C | 192.168.120.10  | eSeries | 7.9      | Ethernet        |
| 00-80-A3-93-50-EF         192.168.120.11         eSeries         7.9         Ethemet           00-80-A3-A4-59-17         192.168.120.30         eSeries         7.9         Ethemet           00-80-A3-A4-59-17         192.168.120.18         eSeries         7.9         Ethemet           00-80-A3-A4-59-17         192.168.120.18         eSeries         7.9         Ethemet           00-80-A3-A4-59-17         192.168.120.17         eSeries         7.9         Ethemet           00-80-A3-93-40-A4         192.168.120.17         eSeries         7.9         Ethemet           00-80-A3-93-40-A4         192.168.120.15         eSeries         7.9         Ethemet           00-80-A3-93-60-9C         192.168.120.12         eSeries         6.9         Ethemet           00-80-A3-93-60-9C         192.168.100.46         KSC/E         5.8         Ethemet           00-09-54-0A-01-5F         192.168.100.110         KMC/E 2         3.0         Ethemet           00-09-32D-29-FE-D1         192.168.120.1         eBox         4.0.0.22         Ethemet                                                                                                    | 00-80-A3-DC-8C-B0 | 192.168.120.26  | eSeries | 7.9      | Ethernet        |
| 00-80-A3-A4-59-17         192.168.120.30         eSeries         7.9         Ethemet           00-80-A3-A4-7A-F4         192.168.120.18         eSeries         7.9         Ethemet           00-80-A3-93-4D-A4         192.168.120.17         eSeries         7.9         Ethemet           00-80-A3-93-4D-A4         192.168.120.17         eSeries         7.9         Ethemet           00-80-A3-93-4D-A4         192.168.120.15         eSeries         7.9         Ethemet           00-80-A3-93-6D-9C         192.168.120.21         eSeries         6.9         Ethemet           00-50-C2-76-C5-07         192.168.100.46         KSC/E         5.8         Ethemet           00-09-54-0A-01-5F         192.168.100.110         KMC/E 2         3.0         Ethemet           00-03-2D-29-FE-D1         192.168.120.1         eBox         4.0.022         Ethemet                                                                                                    | 00-80-A3-93-50-EF | 192.168.120.11  | eSeries | 7.9      | Ethernet        |
| 00-80-A3-A4-7A-F4         192.168.120.18         eSeries         7.9         Ethemet           00-80-A3-93-40-A4         192.168.120.17         eSeries         7.9         Ethemet           00-80-A3-93-40-A4         192.168.120.17         eSeries         7.9         Ethemet           00-80-A3-93-40-A4         192.168.120.15         eSeries         7.9         Ethemet           00-80-A3-93-6D-9C         192.168.120.21         eSeries         6.9         Ethemet           00-50-C2-76C-5-07         192.168.100.46         KSC/E         5.8         Ethemet           00-09-54-0A-01-5F         192.168.100.110         KMC/E 2         3.0         Ethemet           00-03-2D-29-FE-D1         192.168.120.1         eBox         4.0.0.22         Ethemet                                                                                                    | 00-80-A3-A4-59-17 | 192.168.120.30  | eSeries | 7.9      | Ethernet        |
| 00-80-A3-93-4D-A4         192.168.120.17         eSeries         7.9         Ethemet           00-80-A3-E1-5B-5A         192.168.120.15         eSeries         7.9         Ethemet           00-80-A3-93-6D-9C         192.168.120.21         eSeries         6.9         Ethemet           00-50-C2-76 C5-07         192.168.100.46         KSC/E         5.8         Ethemet           00-09-54-0A-01-5F         192.168.100.110         KMC/E 2         3.0         Ethemet           00-03-2D-29-FE-D1         192.168.120.1         eBox         4.0.022         Ethemet                                                                                                    | 00-80-A3-A4-7A-F4 | 192.168.120.18  | eSeries | 7.9      | Ethernet        |
| 00-80-A3-E1-5B-5A         192.168.120.15         eSeries         7.9         Ethemet           00-80-A3-93-6D-9C         192.168.120.21         eSeries         6.9         Ethemet           00-50-C2-76-C5-07         192.168.100.46         KSC/E         5.8         Ethemet           00-09-54-0A-01-5F         192.168.100.110         KMC/E 2         3.0         Ethemet           00-09-52-C2-FE-D1         192.168.120.1         eBox         4.0.0.22         Ethemet                                                                                                    | 00-80-A3-93-4D-A4 | 192.168.120.17  | eSeries | 7.9      | Ethernet        |
| 00-80-A3-93-6D-9C         192.168.120.21         eSeries         6.9         Ethemet           00-50-C2-76-C5-07         192.168.100.46         KSC/E         5.8         Ethemet           00-09-54-0A-01-5F         192.168.100.110         KMC/E 2         3.0         Ethemet           00-03-2D-29-FE-D1         192.168.120.1         eBox         4.0.0.22         Ethemet                                                                                                    | 00-80-A3-E1-5B-5A | 192.168.120.15  | eSeries | 7.9      | Ethernet        |
| 00-50-C2-76-C5-07         192.168.100.46         KSC/E         5.8         Ethemet           00-09-54-0A-01-5F         192.168.100.110         KMC/E 2         3.0         Ethemet           00-03-2D-29-FE-D1         192.168.120.1         eBox         4.0.0.22         Ethemet                                                                                                    | 00-80-A3-93-6D-9C | 192.168.120.21  | eSeries | 6.9      | Ethernet        |
| 00-09-54-0A-01-5F 192.168.100.110 KMC/E 2 3.0 Ethemet<br>00-03-2D-29-FE-D1 192.168.120.1 eBox 4.0.0.22 Ethemet                                                                                                    | 00-50-C2-76-C5-07 | 192.168.100.46  | KSC/E   | 5.8      | Ethernet        |
| 00-03-2D-29-FE-D1 192.168.120.1 eBox 4.0.0.22 Ethemet                                                                                                    | 00-09-54-0A-01-5F | 192.168.100.110 | KMC/E 2 | 3.0      | Ethernet        |
|                                                                                                    | 00-03-2D-29-FE-D1 | 192.168.120.1   | eBox    | 4.0.0.22 | Ethernet        |
|                                                                                                    |                   |                 |         |          |                 |

Dvojklikem na dané zařízení se otevře konfigurační okno, kde provedete nastavení zařízení. Upgrade FW xPICO je možný pouze na zařízeních řady eSeries.

| AktionConnect    | tor                        |          |          |       | —       |        | ×                     |
|------------------|----------------------------|----------|----------|-------|---------|--------|-----------------------|
| Hledané zařízení |                            |          |          |       |         |        |                       |
| Síťové rozhraní  | 192.168.100.156 - Ethernet |          |          |       |         | Ψ.     |                       |
| C MAC adresa     | 0080A                      | 3DC7D5   | D        |       |         |        |                       |
| IP adresa        | 192.16                     | 8.100.20 | )9       |       |         |        |                       |
| Zařízení         |                            |          |          |       |         |        |                       |
| eSeries          | F                          | irmware  | : 7.8    |       |         | Aktı   | ualizovat             |
| Síťové rozhraní  |                            |          | ~        | UDI   | P Broad | cast 1 | ✓ Telnet <sup>−</sup> |
| C Získat IP adre | esu ze s                   | erveru D | HCP au   | utoma | aticky  |        |                       |
| Použít násled    | lující IP a                | adresu - |          |       |         |        |                       |
| IP adresa        |                            | 192.16   | 8.100.2  | 09    |         |        | 1                     |
| Výchozí brána    |                            | 192.16   | 8.100.1  | 04    |         | Naji   | t volnou              |
| Maska podsítě    |                            | 255.25   | 5.255.0  |       |         | IP     | adresu                |
| IP adresa DNS s  | erveru                     | 192.16   | 8.100.3  |       |         |        |                       |
| Připoiení        |                            |          |          |       |         |        |                       |
| C Server Aktion  | CLOUD                      | 1        |          |       |         |        |                       |
| 🕞 Komunikační    | server -                   |          |          |       |         |        |                       |
| IP/URL adresa    |                            | 192.10   | 68.100.1 | 56    |         |        |                       |
| Komunikační po   | rt                         | 8091     |          |       |         |        |                       |
| <b>1.2.7.0</b>   |                            | Zp       | ět       | I     | Vastavi | t      | Zavřít                |

- 6. Klikněte na tlačítko Aktualizovat a vyberte soubor xpico\_79.zip.
- 7. Vyčkejte na upgrade FW.

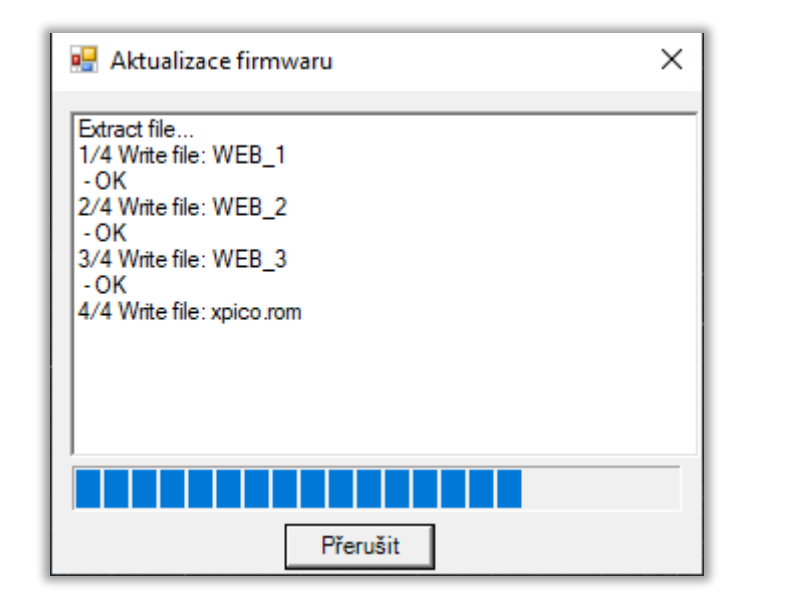

|                                 | × |
|---------------------------------|---|
| Aktualizace firmwaru dokončena. |   |
| ОК                              |   |

Pozn.: Při chybě spojení během upgradu FW znovu vyberte soubor a aktualizujte FW xPICO dle bodu 6 a 7.

# Zákaz telnetu nebo portu UDP 30718

Možné provést pouze na zařízení eSeries, které mají FW xPICO v.79 a vyšší. Aktualizaci případně proveďte dle kapitoly <u>Upgrade FW xPICO</u>, poté se znovu připojte pomocí aplikace Aktion Connector k zařízení a nastavte dle potřeby.

UDP 30718 – při vypnutí tohoto parametru nebude možné vyhledávat zařízení v síti.

**Telnet** – při vypnutí tohoto parametru nebude možné konfigurovat zařízení přes aplikaci Aktion Connector a telnet.

| ► AktionConnector - □ ×                           |                           |                   |  |  |  |  |
|---------------------------------------------------|---------------------------|-------------------|--|--|--|--|
| Hledané zařízení                                  |                           |                   |  |  |  |  |
| Síťové rozhraní                                   | 192.168.100.156 - Ethemet |                   |  |  |  |  |
| MAC adresa                                        | 0080A3DC7D5D              |                   |  |  |  |  |
| C IP adresa                                       | 192.168.100.209           |                   |  |  |  |  |
| Zařízení                                          |                           |                   |  |  |  |  |
| eSeries                                           | Firmware: 7.9             | Aktualizovat      |  |  |  |  |
| Síťové rozhraní –                                 |                           | adcast 🔽 Telnet   |  |  |  |  |
| Použít násled                                     | lující IP adresu          |                   |  |  |  |  |
| IP adresa                                         | 192.168.100.209           |                   |  |  |  |  |
| Výchozí brána                                     | 192.168.100.104           | -<br>Naiít volnou |  |  |  |  |
| Maska podsítě                                     | 255.255.255.0             | IP adresu         |  |  |  |  |
| IP adresa DNS s                                   | erveru 8.8.8.8            |                   |  |  |  |  |
| – Přinojení – – – – – – – – – – – – – – – – – – – |                           | ]                 |  |  |  |  |
| Server Aktion                                     | CLOUD                     |                   |  |  |  |  |
| C Komunikační server                              |                           |                   |  |  |  |  |
| IP/URL adresa                                     | cloudcom.aktion.cz        |                   |  |  |  |  |
| Komunikační po                                    | prt 80                    |                   |  |  |  |  |
| Zpět Nastavit Zavřít                              |                           |                   |  |  |  |  |

Klikněte na **Nastavit** a vyčkejte na potvrzení.